# Instrukcja korzystania z CUWO HelpDesk

Do korzystania z aplikacji niezbędny jest służbowy adres mailowy.

Link do HelpDesku znajduję się w prawym dolnym rogu na stronie CUWO Zgłoś problem - HelpDesk

1. Pierwsze logowanie.

Klikamy niebieski przycisk: "Zaloguj się".

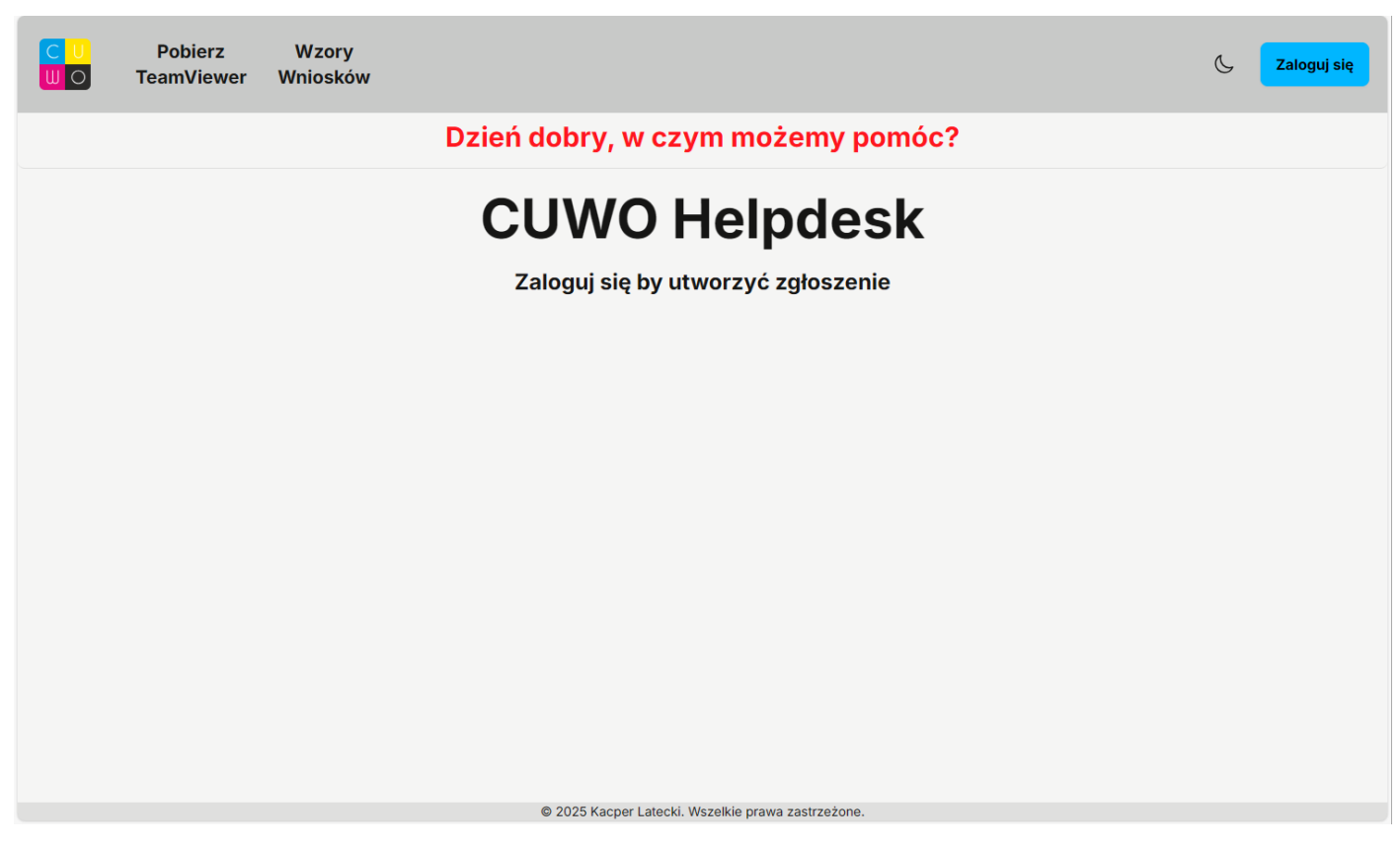

Następnie wybieramy: "Zaloguj się jako pracownik Jednostki".

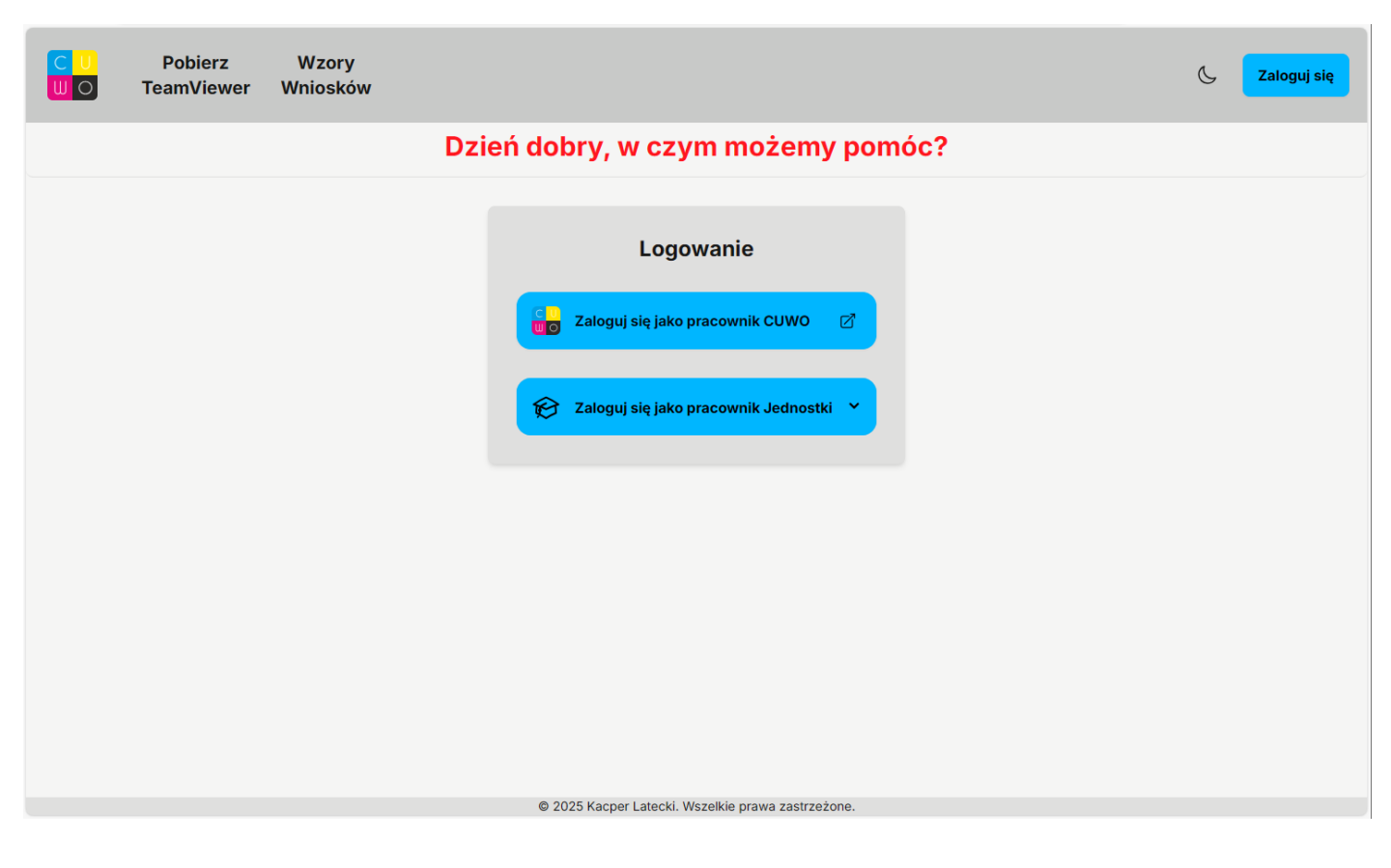

Przy pierwszym logowaniu klikamy na przycisk: "Zapomniałeś hasła".

| Pobierz<br>TeamViewer | Wzory<br>Wniosków |            |                                                                                               |     | C Zaloguj się |
|-----------------------|-------------------|------------|-----------------------------------------------------------------------------------------------|-----|---------------|
|                       |                   | Dzień do   | bry, w czym możemy pomo                                                                       | óc? |               |
|                       |                   | Ema<br>Has | Logowanie<br>Zaloguj się jako pracownik CUWO 2<br>Zaloguj się jako pracownik Jednostki<br>ik: |     |               |
|                       |                   | 02         | Zaloguj<br>Zapomniałeś hasta?<br>025 Kacper Latecki. Wszelkie prawa zastrzeżone.              |     |               |

Jeżeli mamy dane i hasło, to logujemy się i przechodzimy do pkt 2. Dodawanie zgłoszenia.

| Pobierz<br>TeamViewer | Wzory<br>Wniosków |         |        |                                                  |      | C | Zaloguj się |
|-----------------------|-------------------|---------|--------|--------------------------------------------------|------|---|-------------|
|                       |                   | Dzień c | dob    | ory, w czym możemy por                           | nóc? |   |             |
|                       |                   |         |        | Logowanie<br>Zaloguj się jako pracownik CUWO 🛛 🗹 |      |   |             |
|                       |                   |         | Email: | Zaloguj się jako pracownik Jednostki 🔷           |      |   |             |
|                       |                   |         | Hasto: |                                                  |      |   |             |
|                       |                   |         |        | Zaloguj                                          |      |   |             |
|                       |                   |         |        | Zapomniałeś hasła?                               |      |   |             |
|                       |                   |         | © 202  | 25 Kacper Latecki, Wszelkie prawa zastrzeżone.   |      |   |             |

Jeżeli nie kontynuujemy resetowanie hasła.

Podajemy swój e-mail służbowy (indywidualny lub ogólny jednostki).

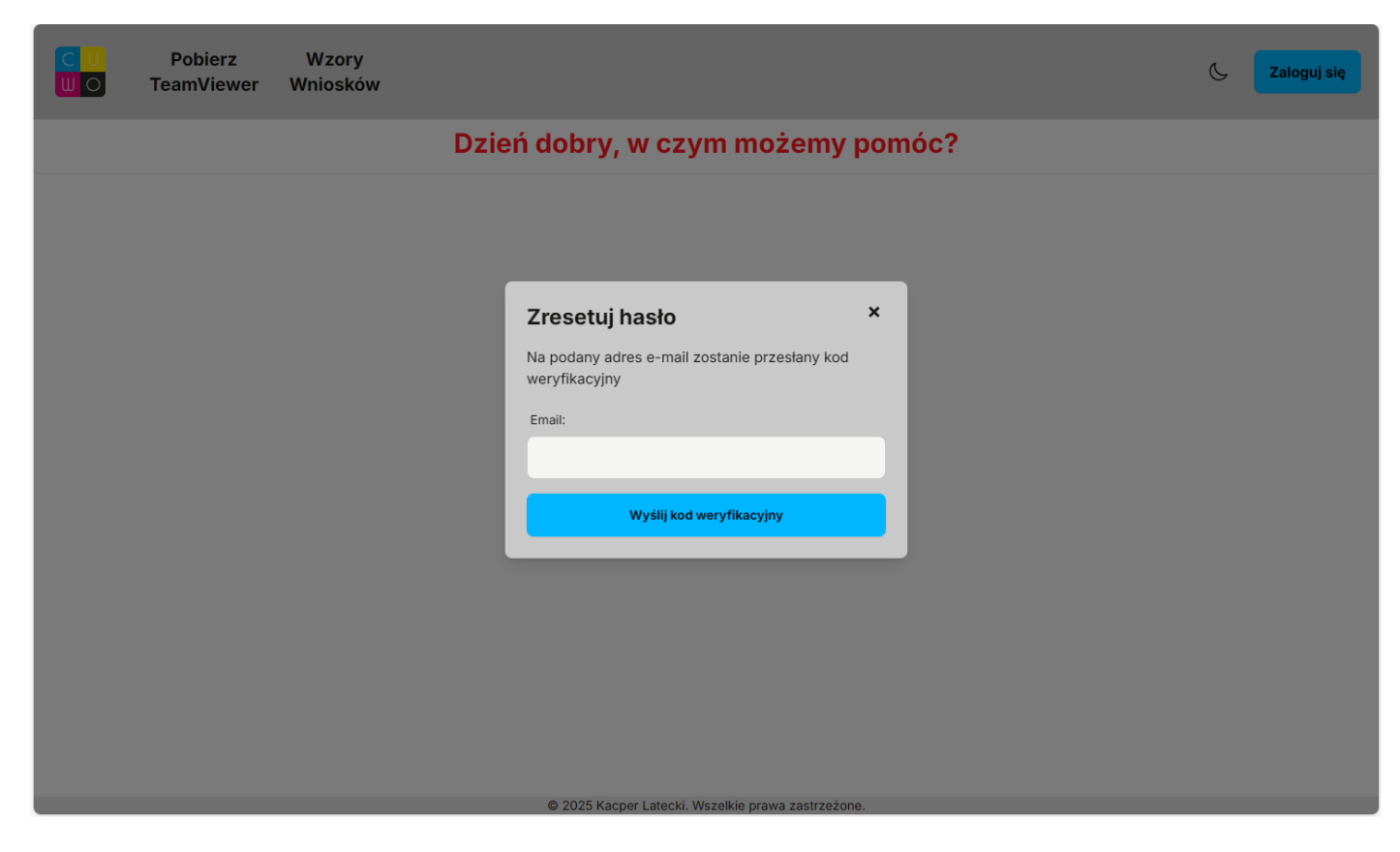

W przypadku braku dostępu prosimy o kontakt z CUWO: informatyka@cuwo.lodz.pl

### Przykładowe adresy:

| Zresetuj hasło                                                 | × | Zresetuj hasło ×                                               |
|----------------------------------------------------------------|---|----------------------------------------------------------------|
| Na podany adres e-mail zostanie przesłany kod<br>weryfikacyjny |   | Na podany adres e-mail zostanie przesłany kod<br>weryfikacyjny |
| Email:                                                         |   | Email:                                                         |
| j.kowalski@szkola.elodz.edu.pl                                 |   | kontakt@szkola.elodz.edu.pl                                    |
| Wyślij kod weryfikacyjny                                       |   | Wyślij kod weryfikacyjny                                       |
|                                                                |   |                                                                |

Po wprowadzeniu adresu wysyłany jest kod weryfikacyjny.

Pojawi się okno do wprowadzenia kodu.

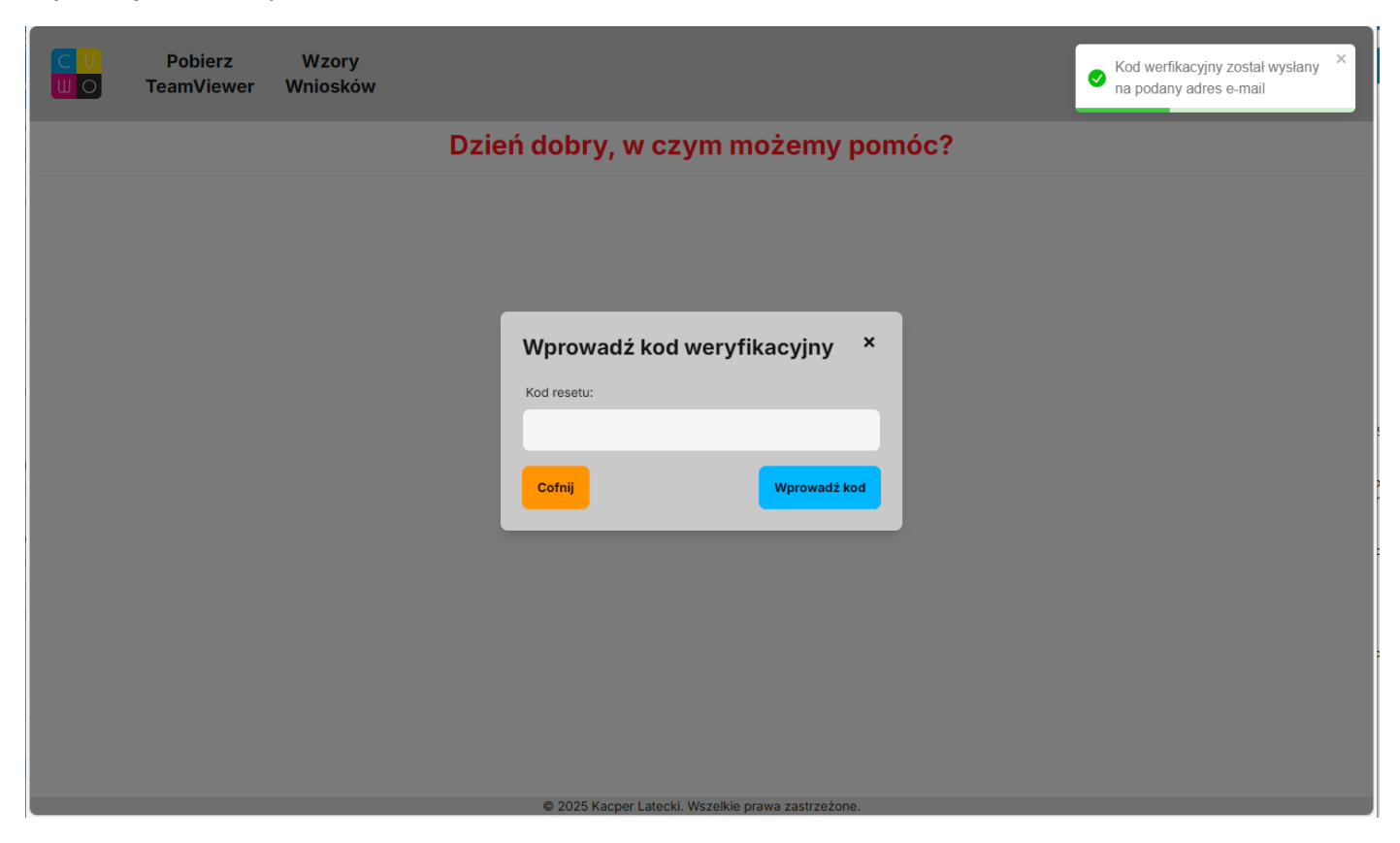

Odbieramy pocztę z służbowego maila i otrzymany kod wprowadzamy do formularza.

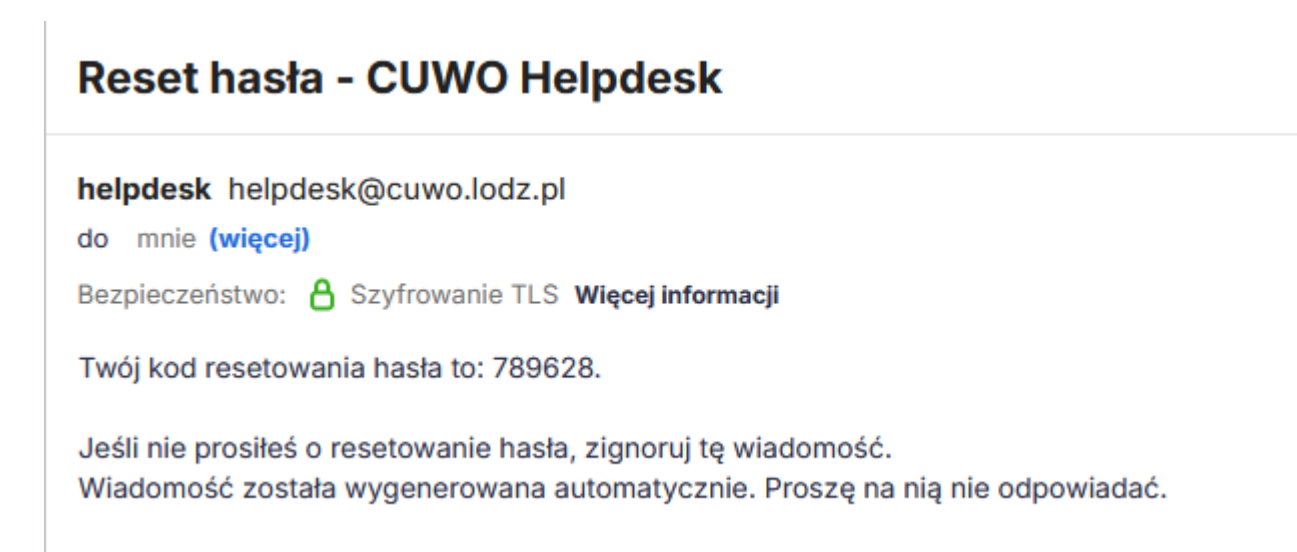

Po wprowadzeniu kodu, wpisujemy nowe hasło potwierdzając je.

| CU Pobierz Wzory<br>UO TeamViewer Wniosków                          | Kod resetu zweryfikowany ×<br>pomyślnie, możesz teraz zmienić<br>hasło |
|---------------------------------------------------------------------|------------------------------------------------------------------------|
| Dzień dobry, w czym możemy pomóc?                                   |                                                                        |
| Zmień hasło   Nowe Hasło:   Potwierdź Hasło:   Cofnij   Zmień hasło |                                                                        |
| © 2025 Kacper Latecki. Wszelkie prawa zastrzeżone.                  |                                                                        |

Ponownie wciskamy niebieski przycisk: "Zaloguj się jako pracownik Jednostki".

| Pobierz<br>TeamViewer | Wzory<br>Wniosków |                                                                                          | ¢ | Zaloguj się |
|-----------------------|-------------------|------------------------------------------------------------------------------------------|---|-------------|
|                       |                   | Dzień dobry, w czym możemy pomóc?                                                        |   |             |
|                       |                   | Logowanie<br>Taloguj się jako pracownik CUWO C<br>Caloguj się jako pracownik Jednostki C |   |             |
|                       |                   | © 2025 Kacper Latecki. Wszelkie prawa zastrzeżone.                                       |   |             |

Następnie logujemy się zmienionymi danymi.

| Pobierz<br>TeamViewer | Wzory<br>Wniosków |       |                                                    | ¢ | Zaloguj się |
|-----------------------|-------------------|-------|----------------------------------------------------|---|-------------|
|                       |                   | Dzień | dobry, w czym możemy pomóc?                        |   |             |
|                       |                   |       | Logowanie                                          |   |             |
|                       |                   |       | Zaloguj się jako pracownik CUWO 🛛                  |   |             |
|                       |                   |       | Caloguj się jako pracownik Jednostki A             |   |             |
|                       |                   |       | j.kowalski@szkola.elodz.edu.p                      |   |             |
|                       |                   |       | Hasto:                                             |   |             |
|                       |                   |       |                                                    |   |             |
|                       |                   |       | Zaloguj                                            |   |             |
|                       |                   |       | Zapomniałeś hasta?                                 |   |             |
|                       |                   |       |                                                    |   |             |
|                       |                   |       | © 2025 Kacper Latecki. Wszelkie prawa zastrzeżone. |   |             |

Po zalogowaniu, w menu do dyspozycji mamy:

- Dodaj Zgłoszenie (zawiera formularz zgłoszenia problemu),
- Moje Zgłoszenia (zawiera bieżącą obsługę zgłoszenia oraz historie wszystkich zgłoszeń),
- Pobierz TeamViewer (link przechodzi do pobrania zdalnej aplikacji TeamViewer),
- Wzory Wniosków (zawiera aktualne formularze wniosków do Altara i Vulcana),
- Ikonę przełączenia trybu Dzień/Noc (Słońce/Księżyc),
- Ikonę osoby, która umożliwia wylogowanie się.

Po zalogowaniu możemy zgodzić się na użycie w przeglądarce powiadomień, które będą informowały nas o zmianie statusu zgłoszonego przez nas problemu. Po zezwoleniu na otrzymanie aktualizacji zgłoszeń, klikamy na "Zamknij".

|               | Dodaj<br>Zgłoszenie | Moje<br>Zgłoszenia | Pobierz<br>TeamViewer | Wzory<br>Wniosków |                                     |                                      | 6              | 9 |  |
|---------------|---------------------|--------------------|-----------------------|-------------------|-------------------------------------|--------------------------------------|----------------|---|--|
|               |                     |                    | Dzień                 | dobry, w          | czym możemy pom                     | óc?                                  |                |   |  |
| CUWO Helpdesk |                     |                    |                       |                   |                                     |                                      |                |   |  |
|               |                     |                    |                       | Utwórz zgłoszenie | Zobacz swoje zgłoszenia             |                                      |                |   |  |
|               |                     |                    |                       |                   |                                     |                                      |                |   |  |
|               |                     |                    |                       |                   |                                     |                                      |                |   |  |
|               |                     |                    |                       |                   |                                     |                                      |                |   |  |
|               |                     |                    |                       |                   |                                     |                                      |                |   |  |
|               |                     |                    |                       |                   |                                     |                                      |                |   |  |
|               |                     |                    |                       | Proszę zezwolić   | w przeglądarce na powiadomienia, at | by otrzymywać aktualizacje zgłoszeń. | Zezwól Zamknij |   |  |
|               |                     |                    |                       | © 2025 Kacper La  | ecki. Wszelkie prawa zastrzeżone.   |                                      |                |   |  |

2. Dodawanie zgłoszenia.

| Dodaj<br>Zgłoszonie | Moje       | Pobierz    | Wzory<br>Wpiosków | G | Q |
|---------------------|------------|------------|-------------------|---|---|
| Zgłoszenie          | Zgłoszenia | TeamViewer | Wniosków          |   | 0 |

Wypełniamy formularz zgłoszenia, wybierając temat problemu.

| Dzień dobry, w czym możemy pomóc?                        |
|----------------------------------------------------------|
|                                                          |
| Tworzenie zgłoszenia                                     |
| Tytuł * Potrzebne wsparcie                               |
| Z czym masz problem? * Wybierz z czym masz problem       |
| Na czym polega problem<br>Wybierz na czym polega problem |
| Opis zgłoszenia *                                        |
| Załącznik                                                |
| WYBIERZ PLIK Nie wybrano pliku                           |
| Zgtoś                                                    |

Wypełniamy wszystkie pola obowiązkowe, które oznaczone są czerwoną gwiazdką.

| Tworzenie zgłoszenia             |  |  |  |  |  |  |
|----------------------------------|--|--|--|--|--|--|
| Tytuł *                          |  |  |  |  |  |  |
|                                  |  |  |  |  |  |  |
| To pole jest wymagane            |  |  |  |  |  |  |
| Z czym masz problem? *           |  |  |  |  |  |  |
| Wybierz z czym masz problem 🔹    |  |  |  |  |  |  |
| To pole jest wymagane            |  |  |  |  |  |  |
| Na czym polega problem           |  |  |  |  |  |  |
| Wybierz na czym polega problem 🗸 |  |  |  |  |  |  |
| Opis zgłoszenia *                |  |  |  |  |  |  |
|                                  |  |  |  |  |  |  |
| To pole jest wymagane            |  |  |  |  |  |  |
| Załącznik                        |  |  |  |  |  |  |
| WYBIERZ PLIK Nie wybrano pliku   |  |  |  |  |  |  |
| Zgłoś                            |  |  |  |  |  |  |

Z pól rozwijanych wybieramy kategorie.

| Dzień dobry, w czym możemy pomóc?<br>Tworzenie zgłoszenia        |  |
|------------------------------------------------------------------|--|
| Tworzenie zgłoszenia                                             |  |
|                                                                  |  |
| Tytuł * Potrzebne wsparcie                                       |  |
| Z czym masz problem? *                                           |  |
| Altar •                                                          |  |
| Wybierz na czym polega problem -                                 |  |
| Wybierz na czym polega problem<br>Problem z podpisem<br>Bład 403 |  |
| Reset hasła<br>Ustawienie zastępstwa<br>Inne                     |  |
| Załącznik<br>WYBIERZ PLIK Nie wybrano pliku                      |  |
| Zgłoś                                                            |  |

Opisujemy krótko problem, możemy dodać zrzuty ekranu lub przy zmianie uprawnień podpisane wnioski (nie trzeba wysyłać ich dodatkowo mailem).

| Dodaj<br>Zgłoszenie | Moje<br>Zgłoszenia | Pobierz<br>TeamViewer | Wzory<br>Wniosków     |                                    |      | 6 Q |
|---------------------|--------------------|-----------------------|-----------------------|------------------------------------|------|-----|
|                     |                    | Dzień                 | dobry, w c            | zym możemy pol                     | móc? |     |
|                     |                    | Tworzenie             | zgłoszenia            |                                    |      |     |
|                     |                    | Tytuł *               |                       |                                    |      |     |
|                     |                    | Potrzebne ws          | parcie                |                                    |      |     |
|                     |                    | Z czym masz pr        | oblem? *              |                                    | •    |     |
|                     |                    | Na czym polega        | a problem             |                                    |      |     |
|                     |                    | Błąd 403              |                       |                                    | •    |     |
|                     |                    | Opis zgłoszenia       | *                     |                                    |      |     |
|                     |                    | Nie wyświetla si      | ę strona logowania. W | doczny jest błąd 403, Brak dostępu |      |     |
|                     |                    | Załącznik             | _                     |                                    |      |     |
|                     |                    | WYBIERZ PLIK          | Nie wybrano pli       | u                                  |      |     |
|                     |                    |                       |                       | Zgłoś                              |      |     |

Otrzymujemy potwierdzenie przyjęcia zgłoszenia w oknie nad formularzem.

| Dodaj<br>Zgłoszenie | Moje<br>Zgłoszenia | Pobierz<br>TeamViewe | Komunikat z witryny helpdesk.cuwo.lodz.pl:8443:<br>Zgłoszenie utworzone pomyślnie!<br>OK | & <b>(2)</b> |
|---------------------|--------------------|----------------------|------------------------------------------------------------------------------------------|--------------|
|                     |                    | Dziei                | h dobry, w czym możemy pomóc?                                                            |              |
|                     |                    | Tworzen              | ie zgłoszenia                                                                            |              |
|                     |                    | Tytuł *              |                                                                                          |              |
|                     |                    | Potrzebne            | wsparcie - Nie obsługiwać! - Test                                                        |              |
|                     |                    | Z czym masz          | problem? *                                                                               |              |
|                     |                    | Altar                |                                                                                          | •            |
|                     |                    | Na czym pole         | ega problem                                                                              |              |
|                     |                    | Błąd 403             |                                                                                          | •            |
|                     |                    | Opis zgłosze         | nia *                                                                                    |              |
|                     |                    | Nie wyświetł         | a się strona logowania. Widoczny jest błąd 403, Brak dostępu                             |              |
|                     |                    | Załącznik            |                                                                                          |              |
|                     |                    | WYBIERZ PL           | IK Nie wybrano pliku                                                                     |              |
|                     |                    |                      | Zgłoś                                                                                    |              |

Po kliknięciu na przycisk "OK", zostaniemy przeniesieni do zakładki "Moje zgłoszenia"

| Doda<br>Zgłoszo | aj<br>enie Zg                 | Moje<br>płoszenia        | Pobierz<br>TeamViewer | Wzory<br>Wniosków |                     |                  |              |                            | Ċ | 0 |
|-----------------|-------------------------------|--------------------------|-----------------------|-------------------|---------------------|------------------|--------------|----------------------------|---|---|
|                 |                               |                          | Dzień                 | dobry, w          | czym mo             | ożemy por        | nóc?         |                            |   |   |
| Moje Z          | <b>Zgłoszer</b><br>e 🗸 W trał | <b>1ia</b><br>kcie 🔵 Zak | ończone               |                   |                     |                  |              |                            |   |   |
| ID V            | Status                        | Tytuł zgło               | szenia                |                   | Kategoria           | Podkategoria     | Zgłaszający  | Data utworzenia zgłoszenia |   |   |
| 137             | Nowe                          | Potrzebne                | wsparcie              |                   | Altar               | Błąd 403         | k.grzechynia | 7.01.2025, 12:02:07        |   |   |
|                 |                               |                          |                       |                   |                     |                  |              |                            |   |   |
|                 |                               |                          |                       |                   |                     |                  |              |                            |   |   |
|                 |                               |                          |                       |                   |                     |                  |              |                            |   |   |
|                 |                               |                          |                       |                   |                     |                  |              |                            |   |   |
|                 |                               |                          |                       |                   |                     |                  |              |                            |   |   |
|                 |                               |                          |                       |                   |                     |                  |              |                            |   |   |
|                 |                               |                          |                       |                   |                     |                  |              |                            |   |   |
|                 |                               |                          |                       |                   |                     |                  |              |                            |   |   |
|                 |                               |                          |                       | © 2025 Kacper La  | tecki. Wszelkie pra | awa zastrzeżone. |              |                            |   |   |

Po kliknięciu na zgłoszenie otwiera się okno obsługi zgłoszenia, w którym możemy wymieniać się informacjami z osobą z Helpdesku.

#### Każde zgłoszenie ma swój status: Zielona kronka" – nowe zgłoszeni

| "Zielona kropka" – nowe zgłoszenie | е |
|------------------------------------|---|
|------------------------------------|---|

|         | Dodaj<br>Zgłoszenie      | Moje<br>Zgłoszenia | Pobierz<br>TeamViewer | Wzory<br>Wniosków |                                     | & <b>(2)</b> |
|---------|--------------------------|--------------------|-----------------------|-------------------|-------------------------------------|--------------|
|         |                          |                    | Dzień                 | dobry, w          | czym możemy pomóc?                  |              |
| Potrz   | ebne wspare              | cie                |                       |                   | Komentarze                          |              |
| Status: | Nowe •                   |                    |                       |                   |                                     |              |
| Katego  | ria: Altar               |                    |                       |                   |                                     |              |
| Podkat  | egoria: Błąd 403         |                    |                       |                   |                                     |              |
| Opis: N | ie wyświetla się stro    | ona logowania. Wio | doczny jest błąd 403, | Brak dostępu      |                                     |              |
| Zgłasza | <b>ający:</b> j.kowalski |                    |                       |                   |                                     |              |
| E-mail: | j.kowalski@szkola.el     | odz.edu.pl         |                       |                   |                                     |              |
| Dodaj   | Komentarz                |                    |                       |                   |                                     |              |
| Kome    | ntarz                    |                    | h                     |                   |                                     |              |
|         |                          | Dodaj              |                       |                   |                                     |              |
|         |                          |                    |                       |                   |                                     |              |
|         |                          |                    |                       |                   |                                     |              |
|         |                          |                    |                       |                   |                                     |              |
|         |                          |                    |                       |                   |                                     |              |
|         |                          |                    |                       |                   |                                     |              |
|         |                          |                    |                       |                   |                                     |              |
|         |                          |                    |                       |                   |                                     |              |
|         |                          |                    |                       |                   |                                     |              |
|         |                          |                    |                       | © 2025 Kacper L   | atecki. Wszelkie prawa zastrzeżone. |              |

## "Żółta kropka" – w trakcie obsługi

|       | Dodaj<br>Zgłoszenie               | Moje Pobierz<br>Zgłoszenia TeamViev | z Wzory<br>ver Wnioskóv | v                     |             |                            | Ç | 0 |  |  |  |  |
|-------|-----------------------------------|-------------------------------------|-------------------------|-----------------------|-------------|----------------------------|---|---|--|--|--|--|
|       | Dzień dobry, w czym możemy pomóc? |                                     |                         |                       |             |                            |   |   |  |  |  |  |
| Moje  | Moje Zgłoszenia                   |                                     |                         |                       |             |                            |   |   |  |  |  |  |
| 🗸 Now | ve 🖌 W trakcie                    | Zakończone                          |                         |                       |             |                            |   |   |  |  |  |  |
| ID V  | Status                            | Tytuł zgłoszenia                    | Kategoria               | Podkategoria          | Zgłaszający | Data utworzenia zgłoszenia |   |   |  |  |  |  |
| 137   | W trakcie                         | Potrzebne wsparcie                  | Altar                   | Błąd 403              | j.kowalski  | 7.01.2025, 12:02:07        |   |   |  |  |  |  |
|       |                                   |                                     |                         |                       |             |                            |   |   |  |  |  |  |
|       |                                   |                                     |                         |                       |             |                            |   |   |  |  |  |  |
|       |                                   |                                     |                         |                       |             |                            |   |   |  |  |  |  |
|       |                                   |                                     |                         |                       |             |                            |   |   |  |  |  |  |
|       |                                   |                                     |                         |                       |             |                            |   |   |  |  |  |  |
|       |                                   |                                     |                         |                       |             |                            |   |   |  |  |  |  |
|       |                                   |                                     |                         |                       |             |                            |   |   |  |  |  |  |
|       |                                   |                                     |                         |                       |             |                            |   |   |  |  |  |  |
|       |                                   |                                     | © 2025 Kacper Latecki.  | Wszelkie prawa zastrz | zeżone.     |                            |   |   |  |  |  |  |

Po wejściu w zgłoszenie, w komentarzach może pojawić się prośba o uruchomienie programu TeamViewer. Zalecamy nie zamykać okna przeglądarki ewentualnie w zgłoszeniu lub komentarzu dodać swój nr telefonu, który ułatwi komunikację i przyśpieszy rozwiązanie zgłoszonego problemu.

| C Dodaj Moje Pobierz Wzory<br>U O Zgłoszenie Zgłoszenia TeamViewer Wniosków                                                                                                    | ~ <b>@</b>                                                                                               |  |  |  |  |  |  |  |  |
|----------------------------------------------------------------------------------------------------|----------------------------------------------------------------------------------------------------|--|--|--|--|--|--|--|--|
| Dzień dobry, w czym możemy pomóc?                                                                                                    |                                                                                                    |  |  |  |  |  |  |  |  |
| Potrzebne wsparcie<br>Status: W trakcie •<br>Kategoria: Altar                                                                                                    | Komentarze<br>Krzysztof Grzechynia - 7.01.2025, 12:14:04<br>Status zmieniony na: W trakcie               |  |  |  |  |  |  |  |  |
| Opis: Nie wyświetla się strona logowania. Widoczny jest błąd 403, Brak dostępu         Zgłaszający: j.kowalski         E-mail: j.kowalski@szkola.elodz.edu.pl         Dodaj Komentarz         Komentarz | <b>Krzysztof Grzechynia</b> - 7.01.2025, 12:14:56<br>Proszę uruchomić lub pobrać TeamViewer (górne menu) |  |  |  |  |  |  |  |  |
| Dodaj                                                                                                    |                                                                                                    |  |  |  |  |  |  |  |  |
| © 2025 Kacper Latecki. Wszelkie prawa zastrzeżone.                                                                                                    |                                                                                                    |  |  |  |  |  |  |  |  |
| CU Dodaj Moje Pobierz Wzor<br>UO Zgłoszenie Zgłoszenia TeamViewer Wniosł                                                                                                    | ry<br>Ków                                                                                                |  |  |  |  |  |  |  |  |

## Po kliknięciu "Pobierz TeamViewer" rozpocznie się automatyczne pobieranie programu.

| Centrum Usług<br>Wspólnych Oświaty<br>W Codzi                                                  |                                                                                 | Pobrane TeamViewerQS.exe 5.0 MB/s - 248 MB z 28.5 MB, Pocoss | е Q | \$ |
|------------------------------------------------------------------------------------------------|---------------------------------------------------------------------------------|--------------------------------------------------------------|-----|----|
|                                                                                                | Trwa ładowanie programu<br>TeamViewer<br>Ładowanie wciąż trwa? Spróbuj ponownie |                                                              |     |    |
|                                                                                                |                                                                                 |                                                              |     |    |
| Nota prawna   Polityka prywatności   Kontakt  <br>www.teamviewer.com  Copyright © TeamViewer G | EULA   Informacja o prawach autorskich  <br>ermany GmbH 2025                    | ęzyk: Polski 🗸                                               |     |    |

Po ściągnięciu i uruchomieniu programu należy zaakceptować zgody i poczekać aż dołączymy do sesji, gdy pojawi się monit o naszym dołączeniu proszę zaakceptować nasz dostęp.

| CU Dodaj Moj<br>UO Zgłoszenie Zgłosz                                                                                                    | ie Pobierz<br>zenia TeamViewer                     | Wzory<br>Wniosków | & <b>Q</b>                                                                                                    |  |  |  |  |  |  |  |  |
|----------------------------------------------------------------------------------------------------|----------------------------------------------------|-------------------|----------------------------------------------------------------------------------------------------|--|--|--|--|--|--|--|--|
|                                                                                                    | Dzień dobry, w czym możemy pomóc?                  |                   |                                                                                                    |  |  |  |  |  |  |  |  |
| Potrzebne wsparcie         Status: W trakcie •         Kategoria: Altar         Podkategoria: Błąd 403         Opis: Nie wyświetla się strona logowa dostępu         Zgłaszający: j.kowalski         E-mail: j.kowalski@szkola.elodz.edu.g         Dodaj Komentarz         Komentarz | nia. Widoczny jest błąd 403,<br>ol                 | Brak              | Krzysztof Grzechynia - 7.01.2025, 12:14:04<br>Status zmieniony na: W trakcie<br>Mrzysztof Grzechynia - 7.01.2025, 12:14:56<br>Proszę uruchomić lub pobrać TeamViewer (górne menu)<br>Krzysztof Grzechynia - 7.01.2025, 12:29:33<br>Wgrano certyfikat: |  |  |  |  |  |  |  |  |
|                                                                                                    | © 2025 Kacper Latecki. Wszelkie prawa zastrzeżone. |                   |                                                                                                    |  |  |  |  |  |  |  |  |

Po obsłużeniu zgłoszenia przez support CUWO zgłoszenie otrzymuje status "czerwonej kropki" - Zakończone.

|     | Zę                                | Dodaj<br>Jłoszenie | Moje<br>Zgłoszenia | Pobierz<br>TeamViewer | Wzory<br>Wniosków |          |             |                            | C | 0 |  |
|-----|-----------------------------------|--------------------|--------------------|-----------------------|-------------------|----------|-------------|----------------------------|---|---|--|
|     | Dzień dobry, w czym możemy pomóc? |                    |                    |                       |                   |          |             |                            |   |   |  |
| Мо  | Moje Zgłoszenia                   |                    |                    |                       |                   |          |             |                            |   |   |  |
| ۱ 💊 | Nowe                              | 🖌 W trakcie        | Zakończone         |                       |                   |          |             |                            |   |   |  |
| ID  | •                                 | Status             | Tytuł zgłoszenia   | a Katego              | ria Podka         | ategoria | Zgłaszający | Data utworzenia zgłoszenia |   |   |  |
|     |                                   |                    |                    |                       |                   |          |             |                            |   |   |  |
|     |                                   |                    |                    |                       |                   |          |             |                            |   |   |  |
|     |                                   |                    |                    |                       |                   |          |             |                            |   |   |  |
|     |                                   |                    |                    |                       |                   |          |             |                            |   |   |  |
|     |                                   |                    |                    |                       |                   |          |             |                            |   |   |  |
|     |                                   |                    |                    |                       |                   |          |             |                            |   |   |  |
|     |                                   |                    |                    |                       |                   |          |             |                            |   |   |  |
|     |                                   |                    |                    |                       |                   |          |             |                            |   |   |  |
|     |                                   |                    |                    | C 000                 |                   |          |             |                            |   |   |  |

Aby podejrzeć wszystkie swoje zgłoszenia należy na zakładce "Moje Zgłoszenia" zaznaczyć pole wielokrotnego wyboru "Zakończone" oraz wybrać interesujące nas zgłoszenie.

| U<br>O                            | Dodaj<br>Zgłoszenie | Moje<br>Zgłoszenia             | Pobierz<br>TeamViewer | Wzory<br>Wniosków | ,              |              |             | C                          | 0 |  |  |
|-----------------------------------|---------------------|--------------------------------|-----------------------|-------------------|----------------|--------------|-------------|----------------------------|---|--|--|
| Dzień dobry, w czym możemy pomóc? |                     |                                |                       |                   |                |              |             |                            |   |  |  |
| Moje Zgłoszenia                   |                     |                                |                       |                   |                |              |             |                            |   |  |  |
| Vowe                              | e 🖌 W trakcie       | <ul> <li>Zakończone</li> </ul> |                       |                   |                |              |             |                            |   |  |  |
| ID V                              | Status              | Tytuł zgłosze                  | enia                  |                   | Kategoria      | Podkategoria | Zgłaszający | Data utworzenia zgłoszenia |   |  |  |
| 137                               | Zakończone          | Potrzebne ws                   | sparcie               |                   | Altar          | Błąd 403     | j.kowalski  | 7.01.2025, 12:02:07        |   |  |  |
|                                   |                     |                                |                       |                   |                |              |             |                            |   |  |  |
|                                   |                     |                                | © 202                 | 5 Kacper Latecki. | Wszelkie prawa | zastrzeżone. |             |                            |   |  |  |

3. Zmiana uprawnień.

Przechodzimy do zakładki "Wzory wniosków", następnie wybieramy interesujący nas wniosek, pobieramy go wypełniamy, podpisujemy elektronicznie i załączamy, dodając nowe zgłoszenie wg powyższej instrukcji.

|                     | Dodaj<br>Zgłoszenie     | Moje<br>Zgłoszenia | Pobierz<br>TeamViewer | Wzory<br>Wniosków |                               |             |       | L (2) |
|---------------------|-------------------------|--------------------|-----------------------|-------------------|-------------------------------|-------------|-------|-------|
|                     |                         |                    | Dzień                 | dobry, w          | czym możen                    | ny pomóc?   |       |       |
|                     |                         | V                  | Nzory wnic            | osków o n         | adanie i odeb                 | oranie upra | wnień |       |
|                     |                         |                    |                       | v                 | ulcan Altar                   |             |       |       |
|                     |                         |                    |                       |                   |                               |             |       |       |
| https://helpdesk.cu | wo.lodz.pl:8443/wnioski |                    |                       | © 2025 Kacper L   | atecki. Wszelkie prawa zastr. | zeżone.     |       |       |

Dziękujemy za poświęconą uwagę i życzymy Państwu jak najmniej problemów.